## GUIDA DA UTILIZZARE QUANDO EASY NON SI AGGIORNA risoluzione messaggio "Impossibile eseguire aggiornamento software"

Nel caso Easy non riesca ad aggiornarsi all'ultima versione e mostri uno o entrambi i messaggi evidenziati nella figura seguente, è sufficiente seguire i passi indicati di seguito per permettere l'aggiornamento.

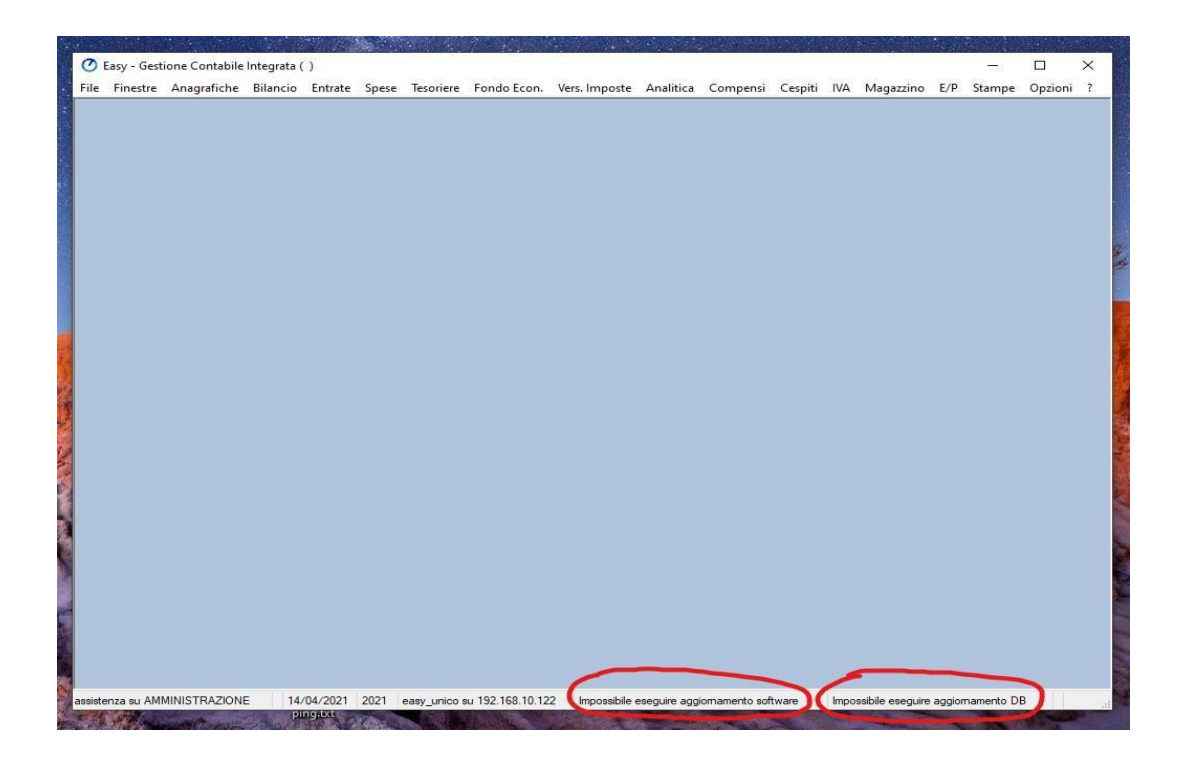

Avviare Easy senza effettuare l'accesso, quindi premere "annulla" nel form di accesso

| Connersione al DR |                                              |  |
|-------------------|----------------------------------------------|--|
| Connessione ar ob |                                              |  |
|                   | Ente: Bari Ufficiale V                       |  |
|                   | Utente: Assistenza11                         |  |
|                   | Parola di accesso: mostra                    |  |
|                   | Data Contabile: 15/04/2021 Esercizio: 2021 🜩 |  |
| Easy Tempo Srl    | Dettagi                                      |  |
|                   |                                              |  |
|                   |                                              |  |
|                   |                                              |  |
|                   |                                              |  |
|                   |                                              |  |
|                   |                                              |  |
|                   |                                              |  |
|                   |                                              |  |
|                   |                                              |  |
|                   |                                              |  |

e selezionare la voce di menu riportata in figura:

| le | Finestre ?                       |   |
|----|----------------------------------|---|
|    | Connect                          | 1 |
|    | Disconnect                       |   |
|    | Cambia ruolo                     |   |
|    | Guida al programma               |   |
|    | TeamViewer                       |   |
|    | Configurazione                   | > |
|    | Personalizza colori              |   |
|    | Configurazione locale            |   |
| -  | Aggiornamenti a ricmesta         |   |
|    | Cambia Password dell'utente      |   |
|    | Cambia Password del dipartimento |   |
|    | Backup / Restore Database        |   |
|    | Abilita Admin                    |   |
|    | Admin                            |   |

Nella finestra che si aprirà indicare in maniera esatta l'indirizzo riportato in figura come primo dei tre e svuotare le altre caselle di testo.

Attenzione: non modificare la casella "Cartella locale in cui risiedono i report" ma solo le caselle "Sito web o cartella locale".

| nfigurazione aggiornamenti auton         |                                                  | ×       |   |
|------------------------------------------|--------------------------------------------------|---------|---|
| Cartella locale in cui risiedono i repor | t; C:\Program Files (x86)\Tempo Srt\Easy\report\ | <br>    |   |
| Live Update                              |                                                  |         | _ |
| Sito web o cartella locale               | http://liveupdate.temposrl.com/easy2/            | <br>    |   |
| Sito web o cartella locale               | http://www.temposrl.com/easy2/                   | <br>    |   |
| Sito web o cartella locale               | http://www.temposrl.it/easy2/                    | <br>    |   |
| L                                        |                                                  |         |   |
|                                          | ОК                                               | Annulla | 2 |

L'indirizzo da inserire nella prima casella di testo è questo:

## https://liveupdate.temposrl.com/easy2/

L'indirizzo da inserire nella seconda casella di testo è questo:

http://www.temposrl.com/easy2/

L'indirizzo da inserire nella terza casella di testo è questo:

## http://www.temposrl.it/easy2/

Una volta inserito l'indirizzo nella prima casella è sufficiente premere il tasto "OK", poi chiudere e riaprire Easy, sempre senza effettuare l'accesso e ATTENDERE IL COMPLETAMENTO DELL'AGGIORNAMENTO

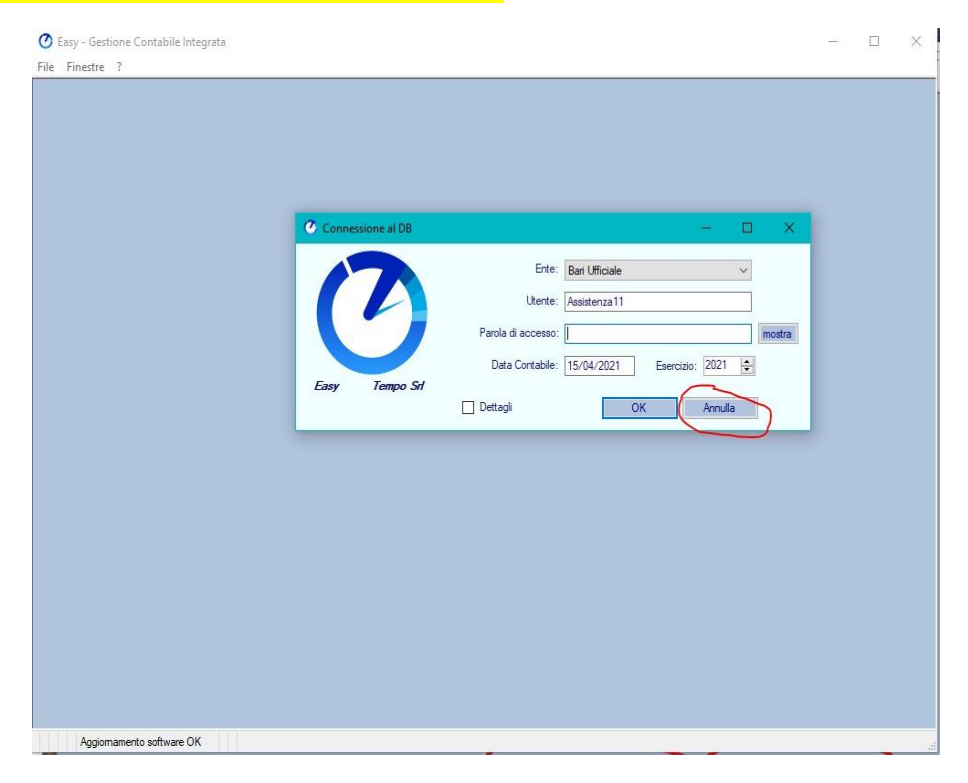